## How Do I print to PDF

The recommended solution for MAC users is to download and install PDF printer lite. From the apple store search for PDF printer lite

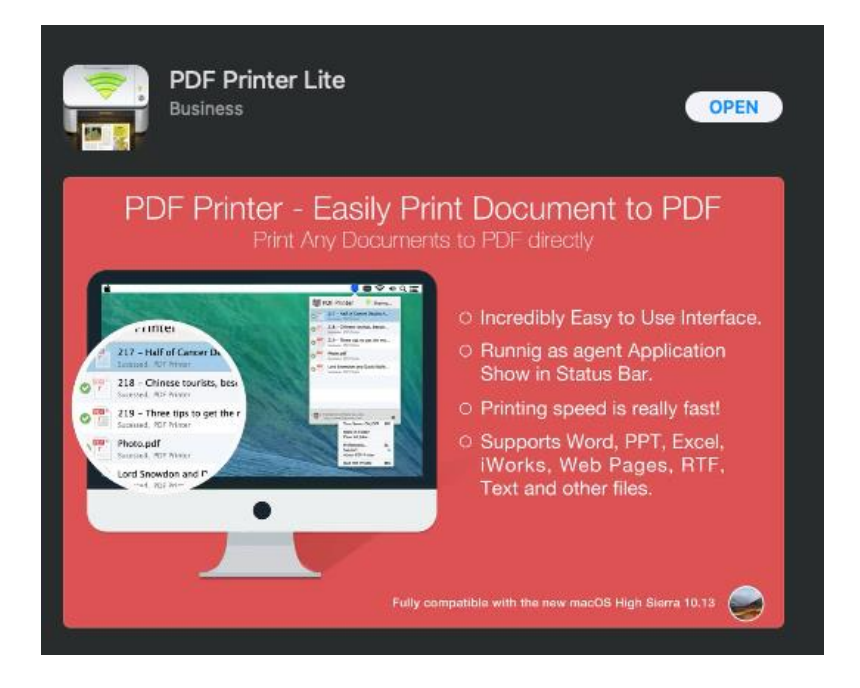

Once you download and install it, You just need to add it to your printers. From system preferences, click printers, Click the Plus sign to add the printer.

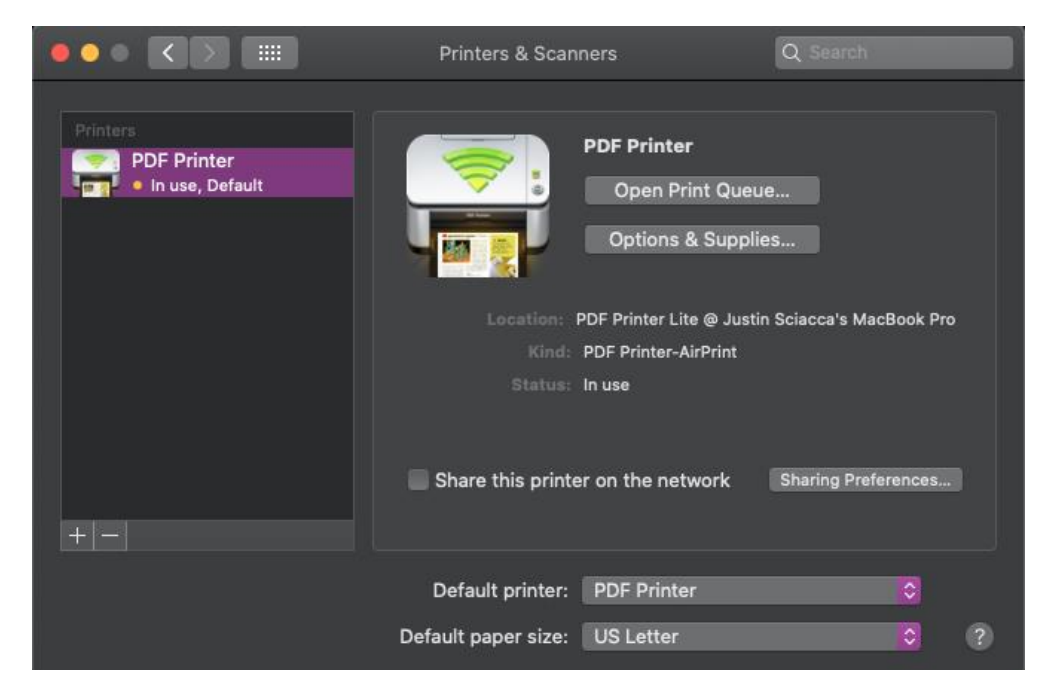

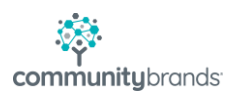

| 8  | •                                                         |                | Add      |         |     |
|----|-----------------------------------------------------------|----------------|----------|---------|-----|
| f  | 9 🐼                                                       | <u> </u>       | Q Search |         |     |
| De | fault IP                                                  | Windows        |          | Search  |     |
|    |                                                           |                |          |         |     |
|    | Name                                                      |                |          | ∽ Kind  |     |
|    | PDF Printer                                               | r              |          | Bonjour |     |
|    | _                                                         |                |          |         |     |
|    |                                                           |                |          |         |     |
|    |                                                           |                |          |         |     |
|    | _                                                         |                |          |         |     |
|    |                                                           |                |          |         |     |
|    |                                                           |                |          |         |     |
|    | Nam                                                       | e: PDF Printer |          |         |     |
|    | Location: PDF Printer Lite @ Justin Sciacca's MacBook Pro |                |          |         |     |
|    | lle                                                       | e: AirDrint    |          |         |     |
|    | 03                                                        |                |          |         | ×   |
|    |                                                           |                |          |         |     |
|    |                                                           |                |          |         | Add |
|    |                                                           |                |          |         |     |

Now just choose the PDF printer and click add.

Now in ascendance you should see the redirected printer.

| Printer Setup                                                                                                    | ×                     |
|----------------------------------------------------------------------------------------------------|-----------------------|
| Printer:<br>PDF Printer (redirected 114) on TS405<br>Senior Systems Printer Driver v4 on NUL:<br>Microsoft XPS Document Writer on PORTPROMF<br>Microsoft Print to PDF on PORTPROMPT: | OK<br>Cancel<br>Setup |

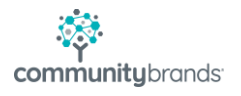